# GlobalFoundries®

## **Supplier Quality Portal Navigation**

Last updated on -08-Apr-2025

### **Learning Journey**

To cover the functionalities of Supplier Management, the following courses, assessment are created.

This course – Supplier Quality Portal Navigation, explains navigation of the Supplier Quality Portal by a Supplier's contact.

### Supplier Quality Portal Navigation

- Registration as a Supplier's Contact with GlobalFoundries.
- Completing Procedure Review and Acceptance.
- Completing Specification Review and Acceptance.

#### MS Dynamics Supplier Management App Navigation

- Overview of MS Dynamics.
- Access the Supplier Management App.
- Understand navigation functions in the Supplier Management App.

Supplier Management using Supplier Quality Portal and Supplier Management App

- Review and approve Supplier's Contact Registration.
- Provision Specification Documents to a supplier's Contact.
- Review and approve or reject SSA.
- Reporting in Supplier Management App.

#### MS Dynamics Supplier Management Assessment

• Assessment for GF users based on the three courses.

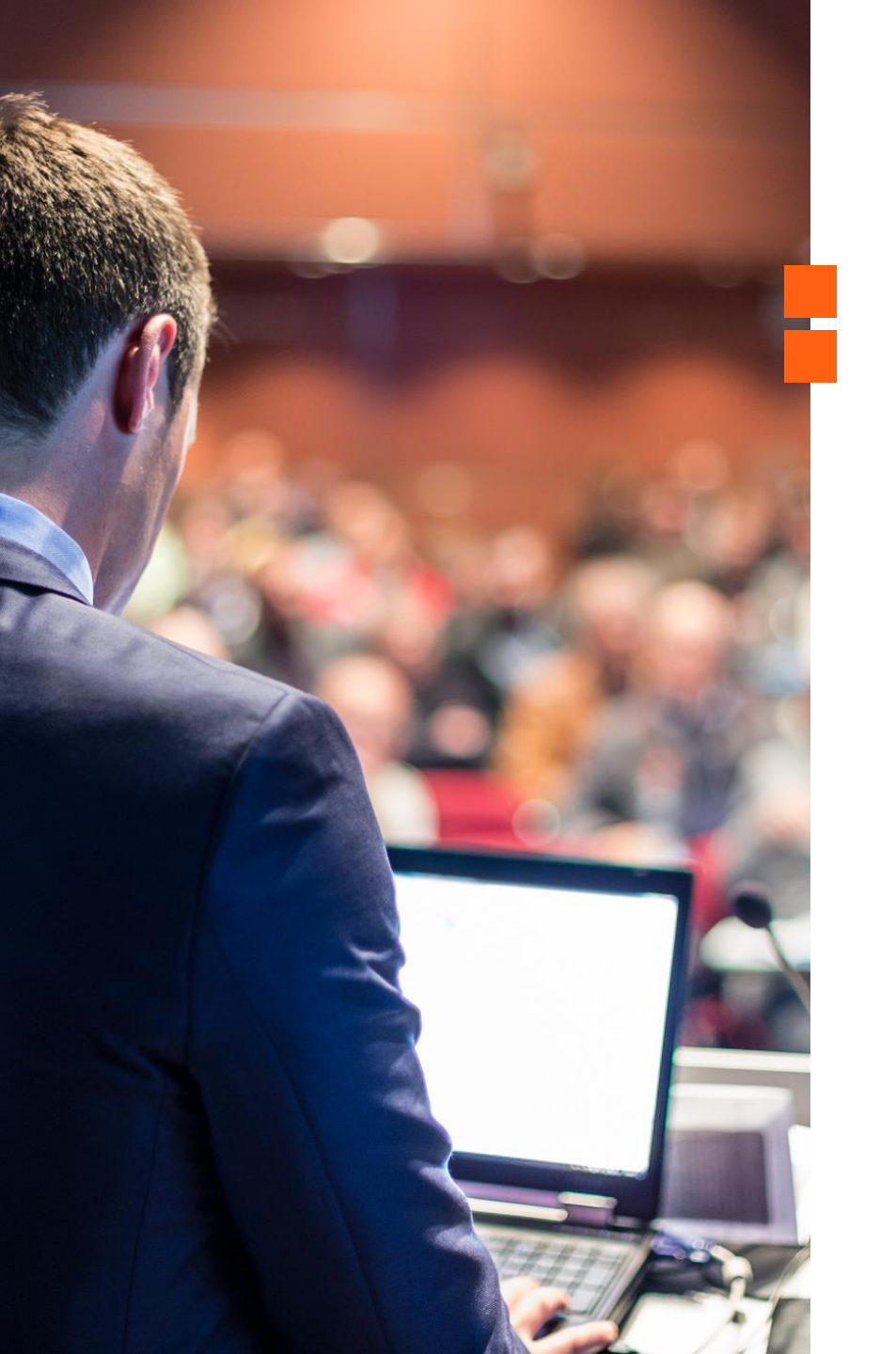

### **Course Objectives**

At the end of this course, you will be able to:

- Provide an overview of Supplier Quality Portal
- Navigate the Supplier Quality Portal as a supplier's contact

#### Acronyms

| Acronym     | Expansion                                                                    |
|-------------|------------------------------------------------------------------------------|
| MS Dynamics | Microsoft Dynamics                                                           |
| CRM         | Customer Relationship Management                                             |
| SSA         | Supplier Specification Acceptance (Acknowledgement)                          |
| DAIF        | Document Acceptance/Implementation Form                                      |
| SQE         | Supplier Quality Engineering                                                 |
| GSQME       | Global Supplier Quality and Material Engineering / GSC – Global Supply Chain |
| GF SQM      | GlobalFoundries Supplier Quality Management                                  |
| GSC         | Global Supply Chain                                                          |

### Accessing Supplier Quality Portal

### **Supplier's Contact Registration and Approval Process**

When the supplier's contact submits the registration information on the Supplier Quality Portal, the registration request is routed to GlobalFoundries for approval.

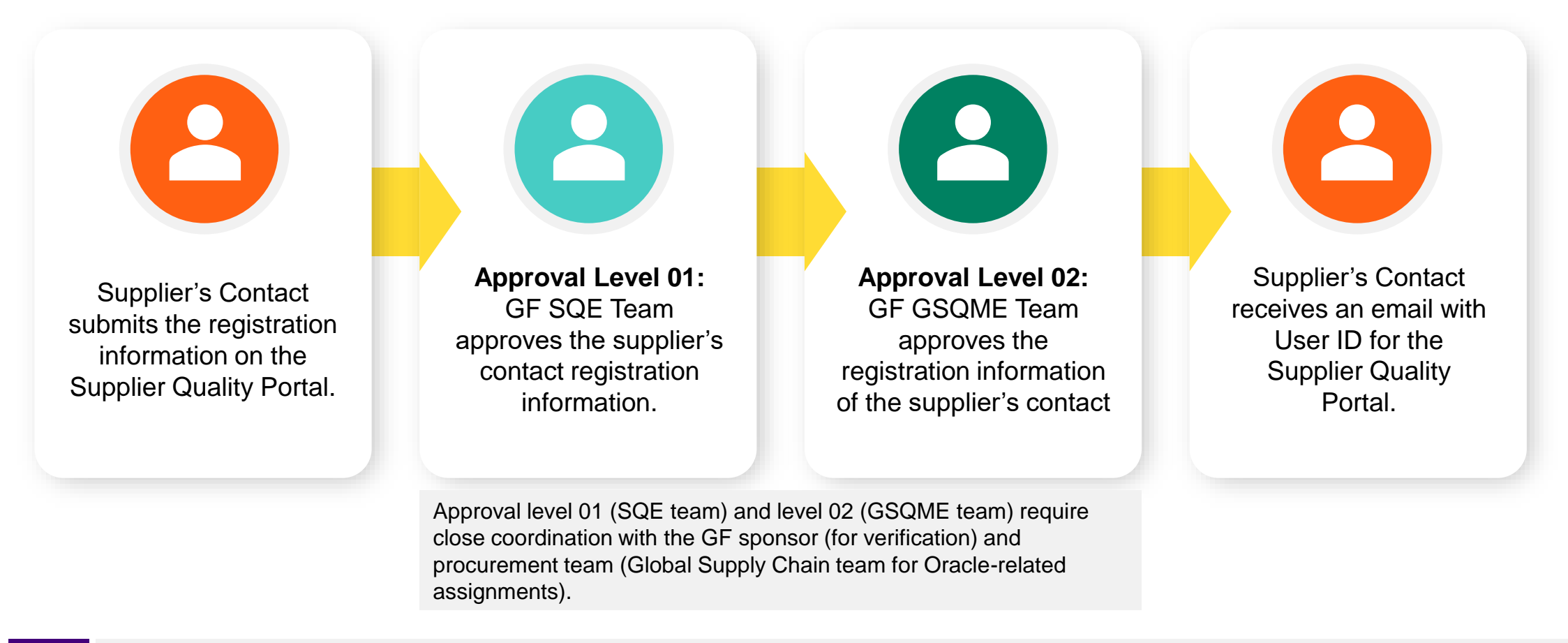

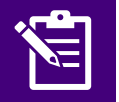

**Note**: Approving Teams receives an email after the registration information is submitted by the supplier's contact. The approvers can approve by email as well as by logging into the Supplier Management app.

### **Supplier's Contact Logs into Supplier Quality Portal – Methods**

When supplier's contact accesses the GlobalFoundries' secure Supplier Quality Portal, the following screen appears.

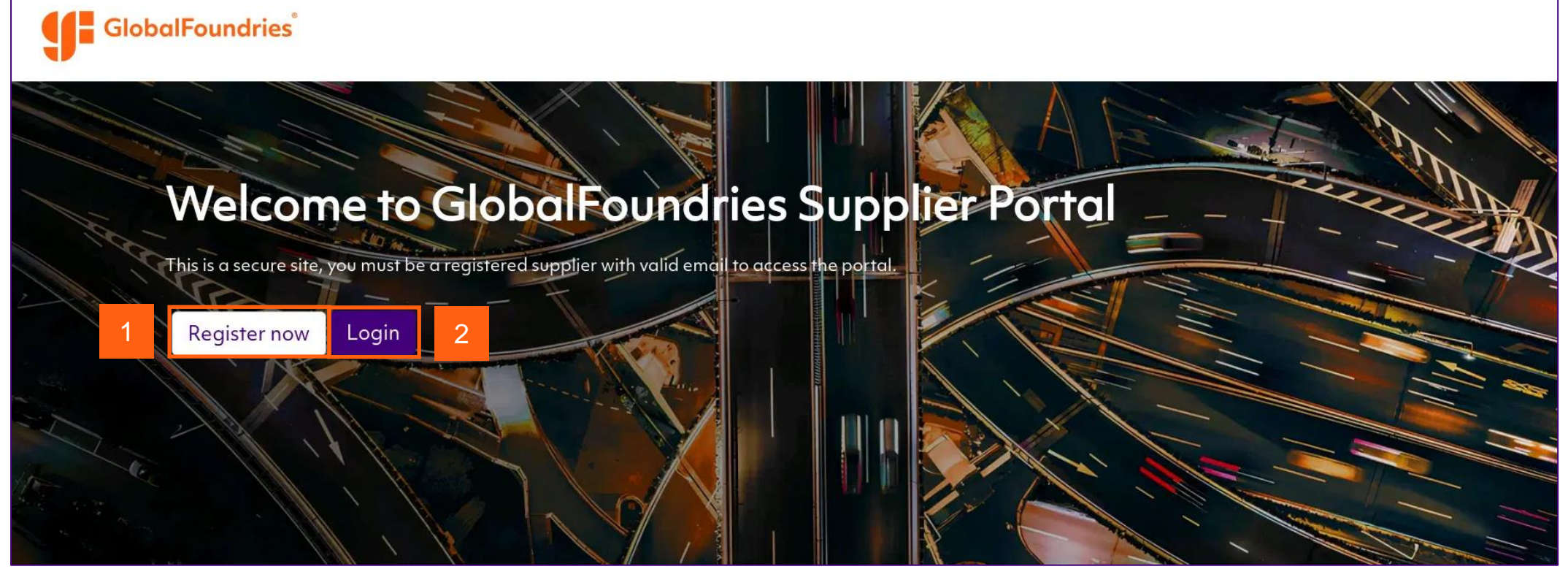

- 1. Supplier's Contact can use the **Register now** option to register to the GF Supplier Quality Portal, if the contact is not already registered.
- 2. Supplier's Contact who is already registered to the portal, can use the **Login** option to log into the portal using the credentials.

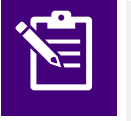

**Note**:1. Each supplier's contact should have individual login credentials to access the supplier quality portal. 2. If a supplier is a distributor and supplies multiple brand commodities, the supplier's contact should have login credentials associated with each brand.

### **Supplier's Contact Registers on the Portal (1 of 2)**

When the supplier's contact uses the **Register now** option, the following screen appears. Supplier's Contact needs to provide the **Contact Details** and **Supplier Details** to submit the registration request.

| Contact Details<br>First Name *   | Last Name *                                           |                                                                                                    |
|-----------------------------------|-------------------------------------------------------|----------------------------------------------------------------------------------------------------|
|                                   |                                                       |                                                                                                    |
| Email *                           | Phone Number *                                        |                                                                                                    |
|                                   |                                                       |                                                                                                    |
| Supplier Details                  |                                                       |                                                                                                    |
| Supplier Name *                   | GF Sponsor Email *                                    | The supplier's contact should use GF e-mail<br>here, and one e-mail can be used at one time<br>for registration. GF sponsor is the main POC for |
| Supplier Categories Description * |                                                       | the supplier's contact from GF for registration.                                                                                                |
|                                   |                                                       |                                                                                                    |
|                                   |                                                       |                                                                                                    |
|                                   |                                                       |                                                                                                    |
| RVNGDv9<br>Generate a new image   | becify your previous Login ID ("M12345" ID<br>d" ID). |                                                                                                    |
| ridy the dudio code               |                                                       |                                                                                                    |

### **Supplier's Contact Registers on the Portal (2 of 2)**

Supplier's Contact will receive a reference number after registering successfully.

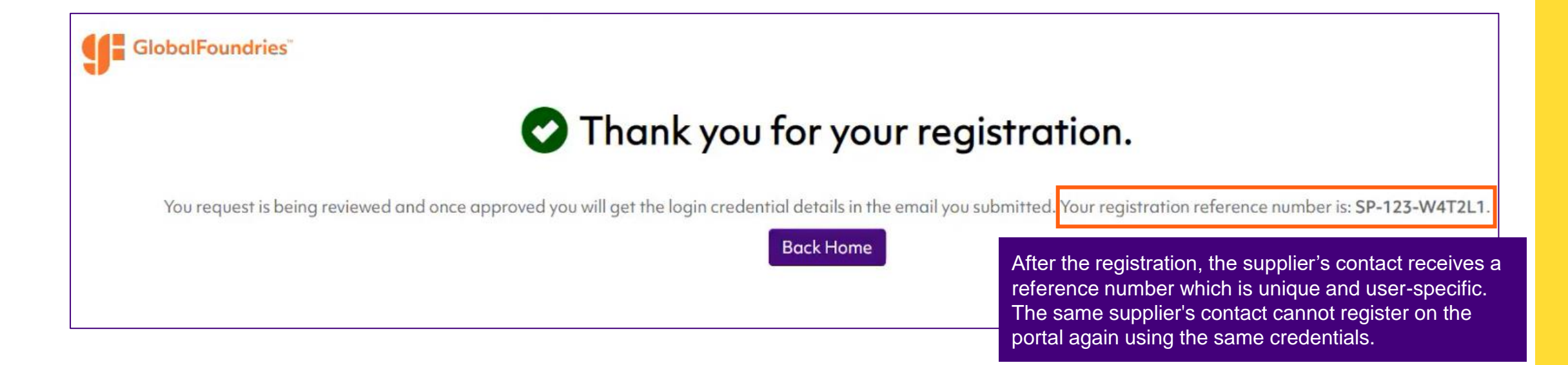

### Supplier's Contact Registration using Legacy User ID ("s-" ID)

### **Supplier's Contact Registration using Legacy User ID**

Supplier's Contact are required to register themselves and provide their Legacy User ID in the **Supplier Categories Description** section.

| Contact Details                                                                                                    |                                                                                                    |                                                     |
|----------------------------------------------------------------------------------------------------|----------------------------------------------------------------------------------------------------|-----------------------------------------------------|
| First Name *                                                                                                    | Last Name *                                                                                                  |                                                     |
| Test                                                                                                    | Case                                                                                                    | Enter the <b>Contact Deta</b>                       |
| Email *                                                                                                    | Phone Number *                                                                                               | First Name                                          |
| Testcase@future.com                                                                                                    | +91 97542 168                                                                                                | <ul> <li>Last Name</li> </ul>                       |
|                                                                                                    |                                                                                                    |                                                     |
|                                                                                                    |                                                                                                    | Email and     Phone Number                          |
| Supplier Details                                                                                                    |                                                                                                    | <ul> <li>Email and</li> <li>Phone Number</li> </ul> |
| Supplier Details                                                                                                    |                                                                                                    | <ul> <li>Email and</li> <li>Phone Number</li> </ul> |
| Supplier Details<br>Supplier Name *                                                                                              | GF Sponsor Email *                                                                                           | <ul> <li>Email and</li> <li>Phone Number</li> </ul> |
| Supplier Details<br>Supplier Name *<br>Future Ltd                                                                                | GF Sponsor Email *<br><u>manu.kumar@globalfoundries.com</u>                                                  | <ul> <li>Email and</li> <li>Phone Number</li> </ul> |
| Supplier Details<br>Supplier Name *<br>Future Ltd<br>Supplier Categories Description *                                           | GF Sponsor Email*<br><u>manu.kumar@globalfoundries.com</u><br>Enter the Supplier Details:                    | <ul> <li>Email and</li> <li>Phone Number</li> </ul> |
| Supplier Details<br>Supplier Name *<br>Future Ltd<br>Supplier Categories Description *<br>My previous user id was "s-futureItd." | GF Sponsor Email*<br><u>manu.kumar@globalfoundries.com</u><br>Enter the Supplier Details:<br>• Supplier Name | Email and     Phone Number                          |

### Individual Supplier's Contact Registration to Multiple Accounts

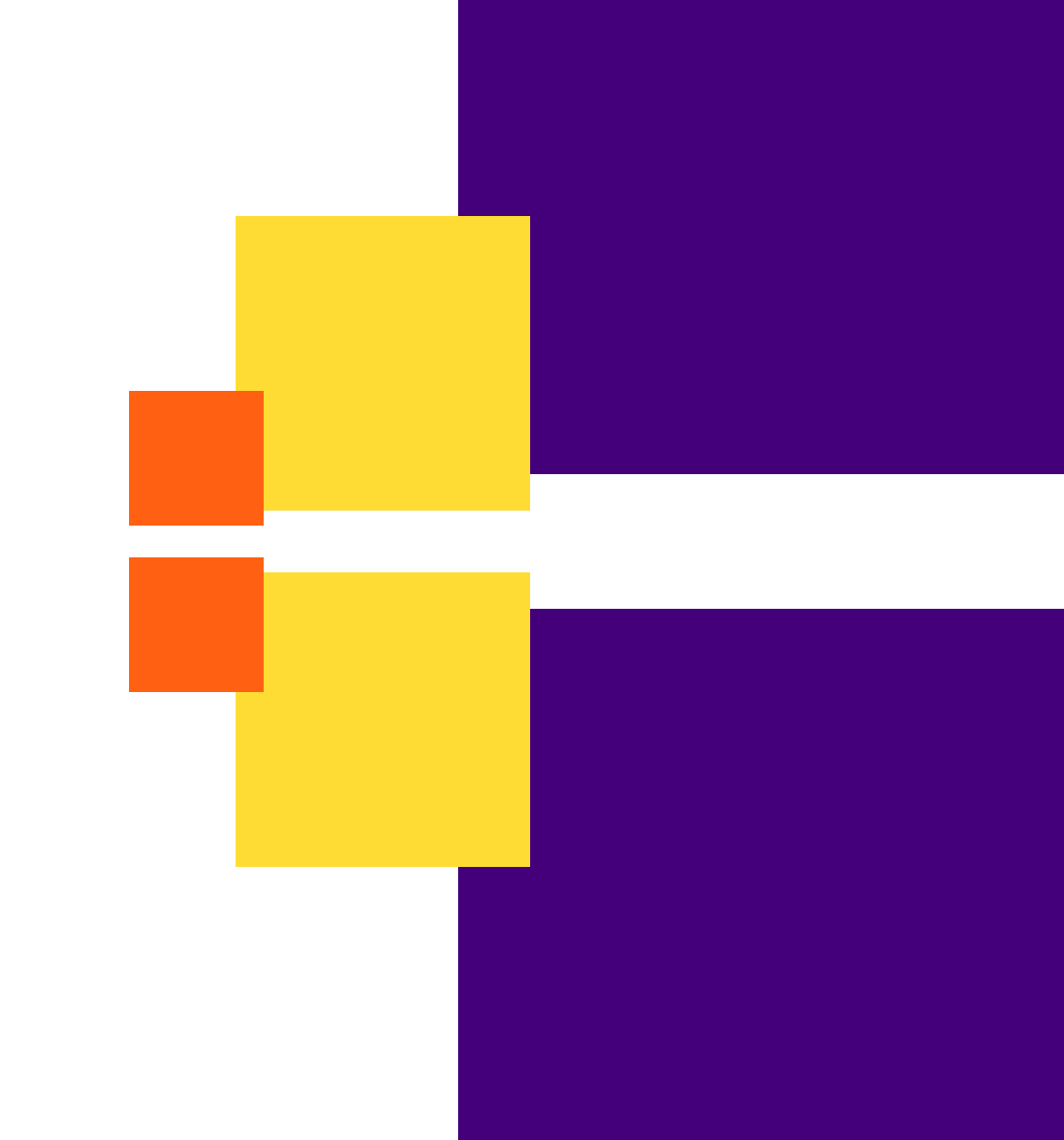

# 8

### **Pre-registration Alignment between GF Sponsor/SQE** team and Supplier's Contact

The GF Sponsor/SQE team and the supplier's contact will align on the following matrix before proceeding with registration.

| Supplier's<br>Contact Name | Supplier's Contact<br>Email ID | Supplier's Contact<br>Company | GF Sponsor Mail ID             | Account ID |
|----------------------------|--------------------------------|-------------------------------|--------------------------------|------------|
| Test Case                  | Testcase@future.com            | Future Ltd                    | manu.kumar@globalfoundries.com | M13668-1   |
| Test Case 1                | Testcase1@future.com           | Future Ltd                    | manu.kumar@globalfoundries.com | M13608-1   |
| Test Case 2                | Testcase2@future.com           | Future Ltd                    | manu.kumar@globalfoundries.com | M13531-1   |
| Test Case 3                | Testcase3@future.com           | Future Ltd                    | manu.kumar@globalfoundries.com | M13481-1   |

### **Supplier's Contact Registration using multiple** User ID (1 of 4)

The supplier's contact will register themselves using actual email address for the first time.

| <b>Get started with your account</b><br>Please fill up your personal and company details. Our internal team will review the details and reach out to you.<br>Contact Details |                                                                                           | Enter the Contact Details: <ul> <li>First Name</li> <li>Last Name</li> <li>Email and</li> <li>Phone Number</li> </ul> |  |  |
|----------------------------------------------------------------------------------------------------|-------------------------------------------------------------------------------------------|----------------------------------------------------------------------------------------------------|--|--|
|                                                                                                    |                                                                                           |                                                                                                    |  |  |
| Test                                                                                                    | Case                                                                                      |                                                                                                    |  |  |
| Email *                                                                                                    | Phone Number *                                                                            |                                                                                                    |  |  |
| Testcase@future.com                                                                                                    | +91 97542 168                                                                             | this email address.                                                                                                   |  |  |
| upplier Defails                                                                                                    |                                                                                           |                                                                                                    |  |  |
| Supplier Name *                                                                                                    | GF Sponsor Email *                                                                        |                                                                                                    |  |  |
| Supplier Details<br>Supplier Name *<br>Future Ltd                                                                                                    | GF Sponsor Email *<br><u>manu.kumar@globalfoundries.com</u>                               |                                                                                                    |  |  |
| Supplier Details Supplier Name * Future Ltd Supplier Categories Description *                                                                                                | GF Sponsor Email*<br><u>manu.kumar@globalfoundries.com</u><br>Enter the Supplier Details. |                                                                                                    |  |  |

### **Supplier's Contact Registration using multiple User ID (2 of 4)**

8

The supplier's contact will use information from the matrix while registering for the second supplier account.

| Get started with your account                                                |                                                  |                                                                                                    |
|------------------------------------------------------------------------------|--------------------------------------------------|----------------------------------------------------------------------------------------------------|
| Please fill up your personal and company details. Our internal team will rev | iew the details and reach out to y               | Enter the <b>Contact Details:</b>                                                                                                    |
| Contact Details<br>First Name *<br>Test                                      | Last Name *<br>Case 1                            | <ul> <li>First Name</li> <li>Last Name (Add the number '1' to the end of your last name)</li> <li>Email (Add the number '1' to your email address, as shown) and</li> <li>Phone Number</li> </ul> |
| Email *<br><u>Testcase1@future.com</u>                                       | <b>Phone Number *</b>                            | <b>Note:</b> Ensure you add the number '1' to both your last name and email address.                                                                                                    |
| Supplier Details                                                             |                                                  |                                                                                                    |
| Supplier Name *<br>Future Ltd                                                | GF Sponsor Email *<br><u>manu.kumar@globalfo</u> | Enter the Supplier Details: <ul> <li>Supplier Name</li> <li>GE Sponsor Email</li> </ul>                                                                                                    |
| Supplier Categories Description *                                            |                                                  | <ul> <li>Supplier Categories Description</li> </ul>                                                                                                    |
| My previous user id was "M13608-1"                                           |                                                  | <b>Note:</b> Supplier's contact needs to enter the "M" ID or supplier account name in the <b>Supplier Categories Description</b> . For example, <b>My previous user id "M13668-1."</b>            |

### **Supplier's Contact Registration using multiple User ID (3 of 4)**

8

The supplier's contact will use information from the matrix while registering for the third supplier account.

| Please fill up your personal and company details. Our intern | al team will review the details and reach out to | <ul> <li>First Name</li> <li>First Name</li> </ul>                                                                                                    |
|--------------------------------------------------------------|--------------------------------------------------|----------------------------------------------------------------------------------------------------|
| Contact Details                                              |                                                  | <ul> <li>Last Name (Add the number '2' to the end of your last name)</li> <li>Fmail (Add the number '2' to your email address, as shown) a</li> </ul> |
| First Name *                                                 | Last Name *                                      | <ul> <li>Phone Number</li> </ul>                                                                                                    |
| Test                                                         | Case 2                                           |                                                                                                    |
| Email *                                                      | Phone Number *                                   | <b>Note:</b> Ensure you add the number '2' to both your last name and                                                                                 |
| Testcase2@future.com                                         | +91 97542 168                                    | email address.                                                                                                    |
|                                                              |                                                  |                                                                                                    |

### **Supplier's Contact Registration using multiple** User ID (4 of 4)

8

The supplier's contact will use information from the matrix while registering for the fourth supplier account.

| First Name *                                                                                                    | Last Name *                                         | First Name                                                                                                    |
|----------------------------------------------------------------------------------------------------|-----------------------------------------------------|----------------------------------------------------------------------------------------------------|
| Test                                                                                                    | Case 3                                              | • Last Name (Add the number '3' to the end of your last name)                                                                                                    |
| Email *                                                                                                    | Phone Number *                                      | <ul> <li>Email (Add the number '3' to your email address, as shown) ar</li> <li>Phone Number</li> </ul>                                                                                                    |
| <u>Testcase3@future.com</u>                                                                                     | +91 97542 168                                       |                                                                                                    |
|                                                                                                    |                                                     | Note: Ensure you add the number '3' to both your last name and                                                                                                    |
|                                                                                                    |                                                     |                                                                                                    |
|                                                                                                    |                                                     |                                                                                                    |
| upplier Defails                                                                                                 |                                                     |                                                                                                    |
| Supplier Name *                                                                                                 | GF Sponsor Email *                                  | Enter the Supplier Details:                                                                                                    |
| Supplier Details<br>Future Ltd                                                                                  | GF Sponsor Email *<br>manu.kumar@globalfound        | Enter the Supplier Details:  Supplier Name Gries.com                                                                                                    |
| Upplier Details<br>Supplier Name *<br>Future Ltd                                                                | GF Sponsor Email *<br>manu.kumar@globalfound        | Enter the Supplier Details: <ul> <li>Supplier Name</li> <li>GF Sponsor Email</li> <li>Supplier Categories Description</li> </ul>                                                                                                    |
| Supplier Details  Future Ltd  Supplier Categories Description *                                                 | GF Sponsor Email *<br><u>manu.kumar@globalfound</u> | Enter the Supplier Details: <ul> <li>Supplier Name</li> <li>GF Sponsor Email</li> <li>Supplier Categories Description</li> </ul>                                                                                                    |
| Upplier Detalls Supplier Name * Future Ltd Supplier Categories Description * My previous user id was "M13481-1" | GF Sponsor Email *<br><u>manu.kumar@globalfound</u> | <ul> <li>Enter the Supplier Details:</li> <li>Supplier Name</li> <li>GF Sponsor Email</li> <li>Supplier Categories Description</li> <li>Note: Supplier's contact needs to enter the "M" ID or</li> </ul>                                                                                                    |
| Upplier Details Supplier Name* Future Ltd Supplier Categories Description* My previous user id was "M13481-1"   | GF Sponsor Email *<br><u>manu.kumar@globalfound</u> | Enter the Supplier Details: <ul> <li>Supplier Name</li> <li>GF Sponsor Email</li> <li>Supplier Categories Description</li> </ul> <li>Note: Supplier's contact needs to enter the "M" ID or supplier account name in the Supplier Categories</li>                                                                                                    |
| Supplier Defails Supplier Name* Future Ltd Supplier Categories Description* My previous user id was "M13481-1"  | GF Sponsor Email *<br><u>manu.kumar@globalfound</u> | <ul> <li>Enter the Supplier Details:</li> <li>Supplier Name</li> <li>GF Sponsor Email</li> <li>Supplier Categories Description</li> </ul> Note: Supplier's contact needs to enter the "M" ID or supplier account name in the Supplier Categories Description associated with the supplier. For example, Note: Note: Note: Note: Name in the Supplier Categories Description associated with the supplier. For example, Name Name Name Name Name Name Name Name |

#### Note:

1. The supplier's contact will receive 4 separate email (in Testcase@future.com only) for each Supplier Accounts with temporary User ID and password.

2. The supplier's contact must use the User ID associated with the respective Supplier Accounts for any transactions.

### List of Blocked Email Domains

### **List of Blocked Email Domains**

The supplier's contact should avoid using the blocked email domains listed below to ensure the registration process is successful.

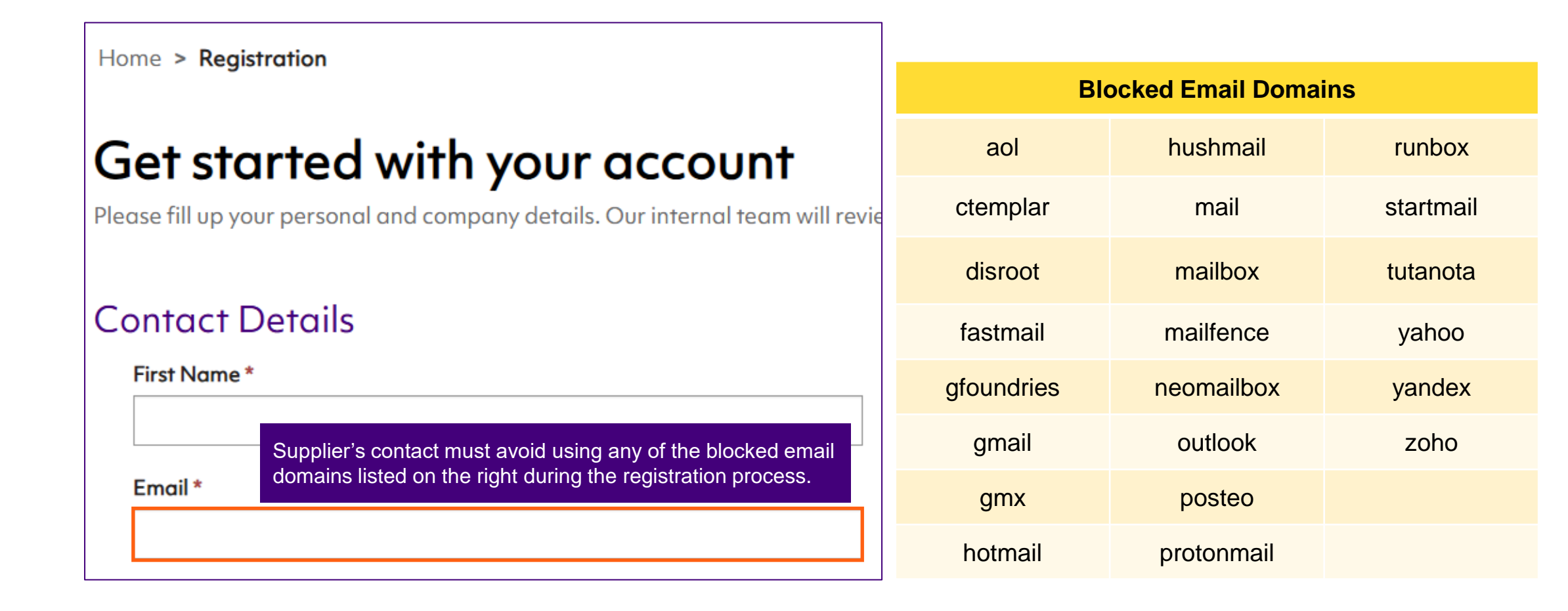

#### **Demonstration**

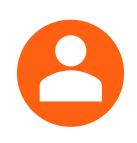

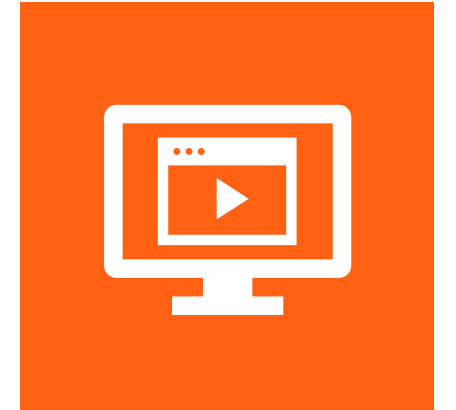

Let's view the following demonstration:

Supplier's Contact Registers on the Supplier Quality Portal

### **Login to the Supplier Quality Portal**

The Supplier's Contact uses the Login option after receiving the credentials to log into the portal.

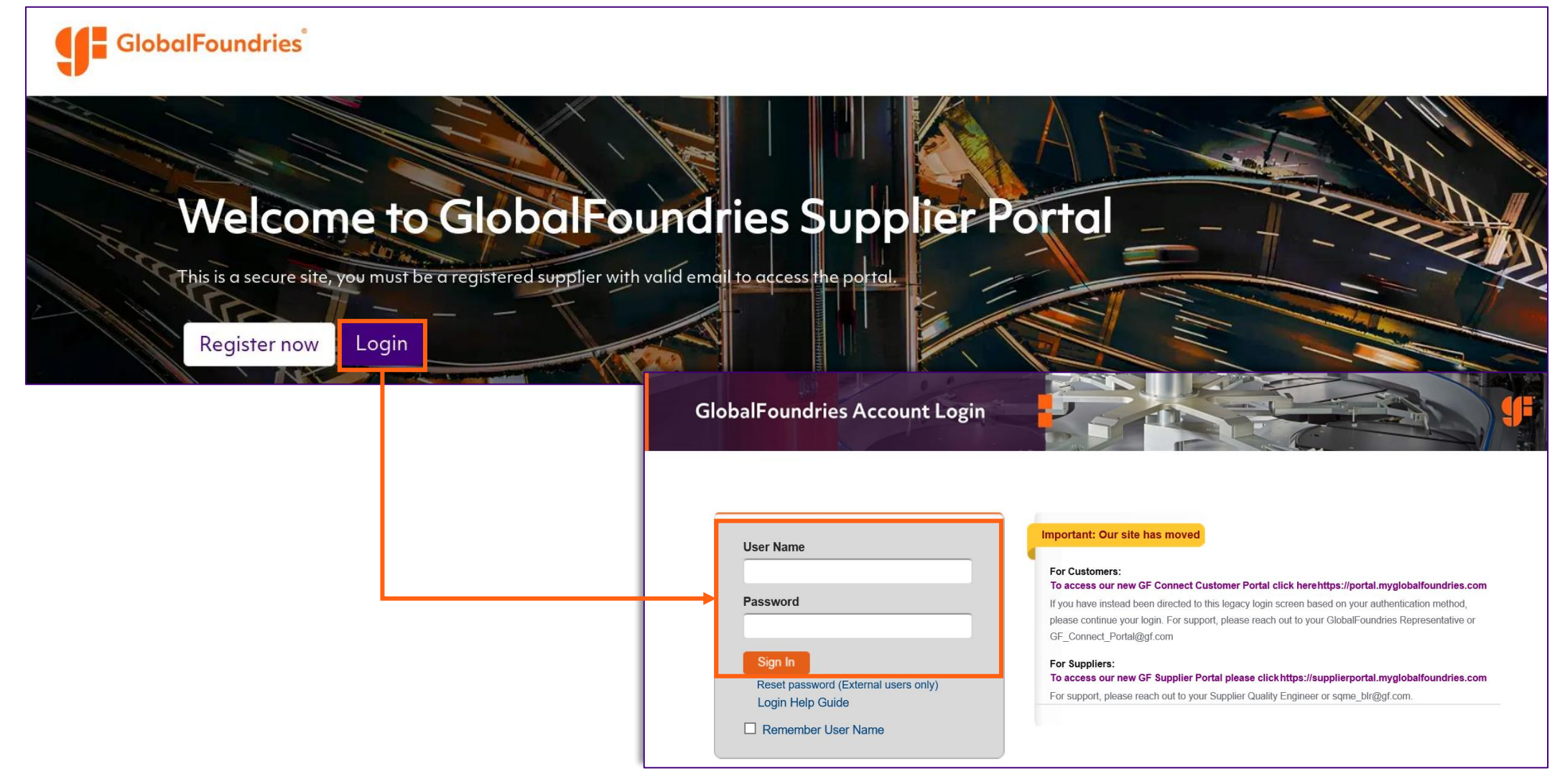

### Supplier's Contact Navigates the GF Supplier Quality Portal

### **Supplier Quality Portal Dashboard – Home Page**

The dashboard along with the supplier's contact name and various sections appears by default when supplier logs into the Portal.

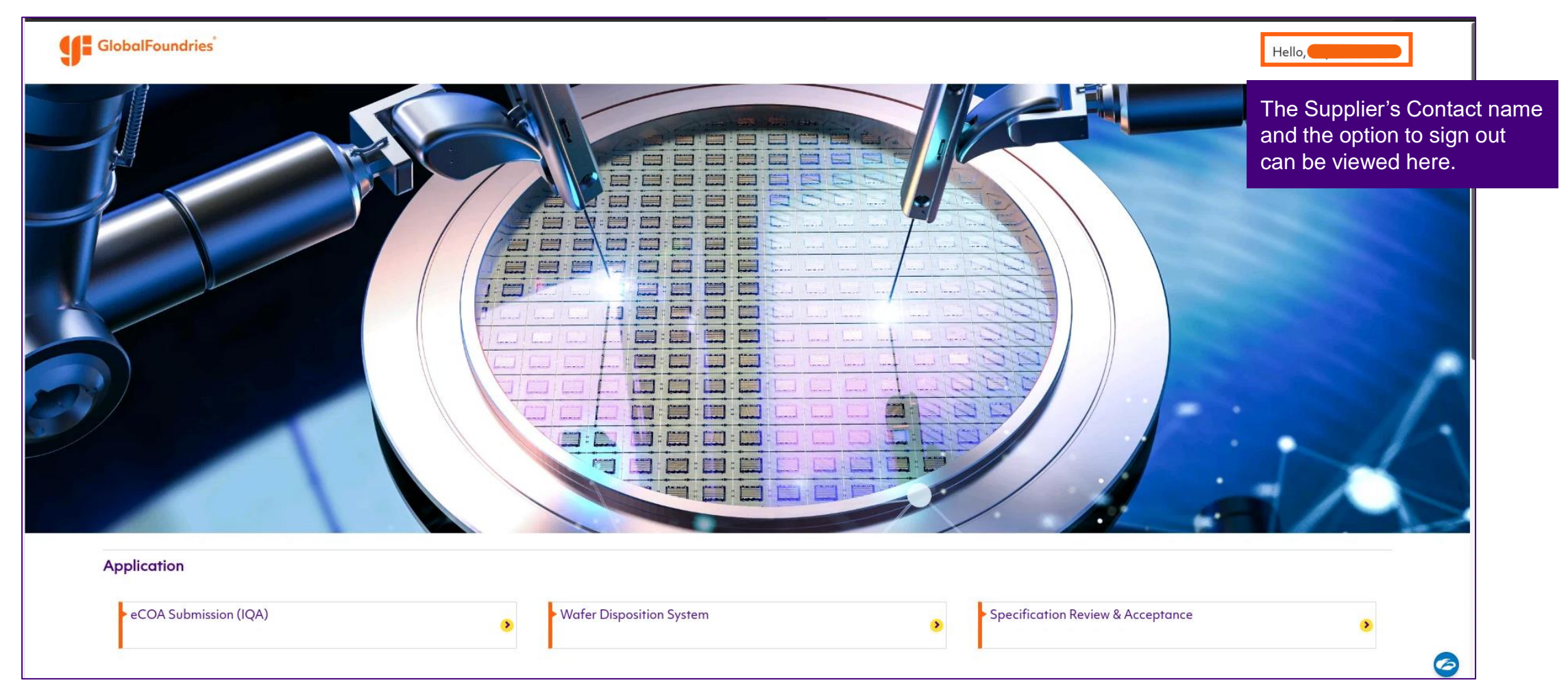

### **Supplier Quality Portal Dashboard – Sections**

Let's look at the various sections on the dashboard.

| Application<br>eCOA Submission (IQA)                          | > | • Wafer Disposition System                                       | ۵       | Specification Review & Acceptance                                                | 8 | This section contains various internal applications related to           |
|---------------------------------------------------------------|---|------------------------------------------------------------------|---------|----------------------------------------------------------------------------------|---|--------------------------------------------------------------------------|
| <ul> <li>Incoming Material Incident</li> </ul>                | 8 | • Material Selection & Qualification System                      |         | <ul> <li>Turnkey Incident Report</li> </ul>                                      | 8 | engineering and quality<br>can be accessed by the<br>supplier's contact. |
| Procedure Review & Acceptance                                 | ۵ | • iChange                                                        | ٥       |                                                                                  |   |                                                                          |
| Publication                                                   |   |                                                                  |         |                                                                                  |   | This spatian contains                                                    |
| EHS Policy                                                    |   | Specification & Pro                                              | ocedure | ٥                                                                                |   | document such as<br>Published File.                                      |
| User Guide                                                    |   |                                                                  |         |                                                                                  |   | This section contains                                                    |
| <ul> <li>GlobalFoundryView2.0 Supplier Services</li> </ul>    | ٥ | <ul> <li>Specifications Review &amp; Acceptance (PLM)</li> </ul> | ۲       | User Guide_GFV Enhancement - Procedure Review & Acceptance Process(For Supplier) | ۲ | various user guides for<br>supplier reference such<br>as Spec Review and |
| ► iChange Supplier User Guide Compact                         | ۵ | Recommendation_List_Browser_1_2                                  | ۵       | SCAR_Training                                                                    | ۲ | Acceptance, Procedure<br>Review and<br>Acceptance, etc.                  |
| <ul> <li>Global-FoundryView Navigation (Suppliers)</li> </ul> | ۲ |                                                                  |         |                                                                                  |   |                                                                          |

### **Steps after Supplier's Contact Registration**

Once the supplier's contact registration is done and the account is activated, the following steps are followed.

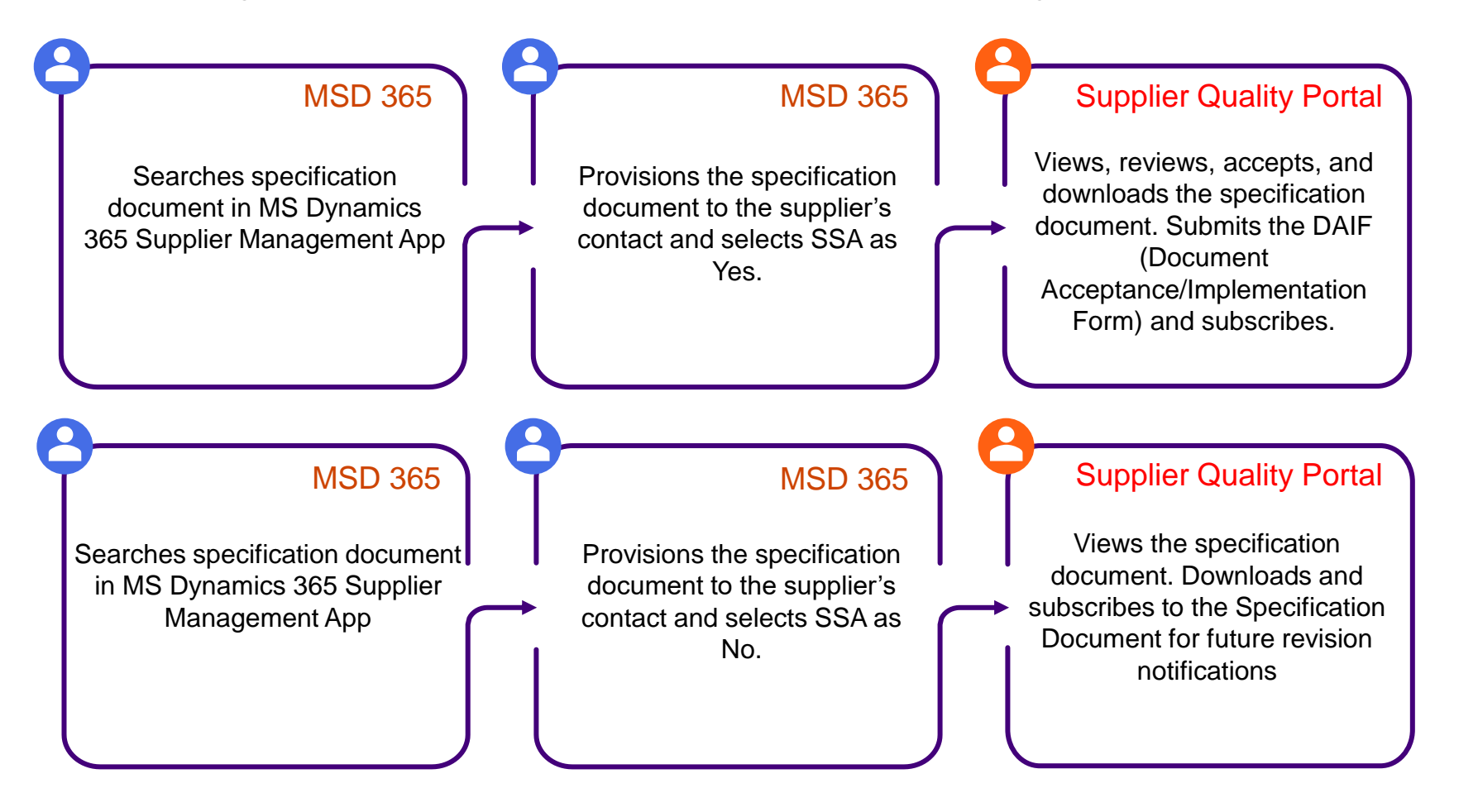

### Types of Specification Documents

### **Types of Specification Documents available to a Supplier's** Contact

A supplier's contact has access to the following two type of documents when a document is provisioned to them by GlobalFoundries.

**Note:** All the users of respective supplier's contact accounts can perform Spec Acceptance flow both in the PLM System (Specification) Review and Acceptance) and on the Supplier Quality Portal (Procedure Review and Acceptance).

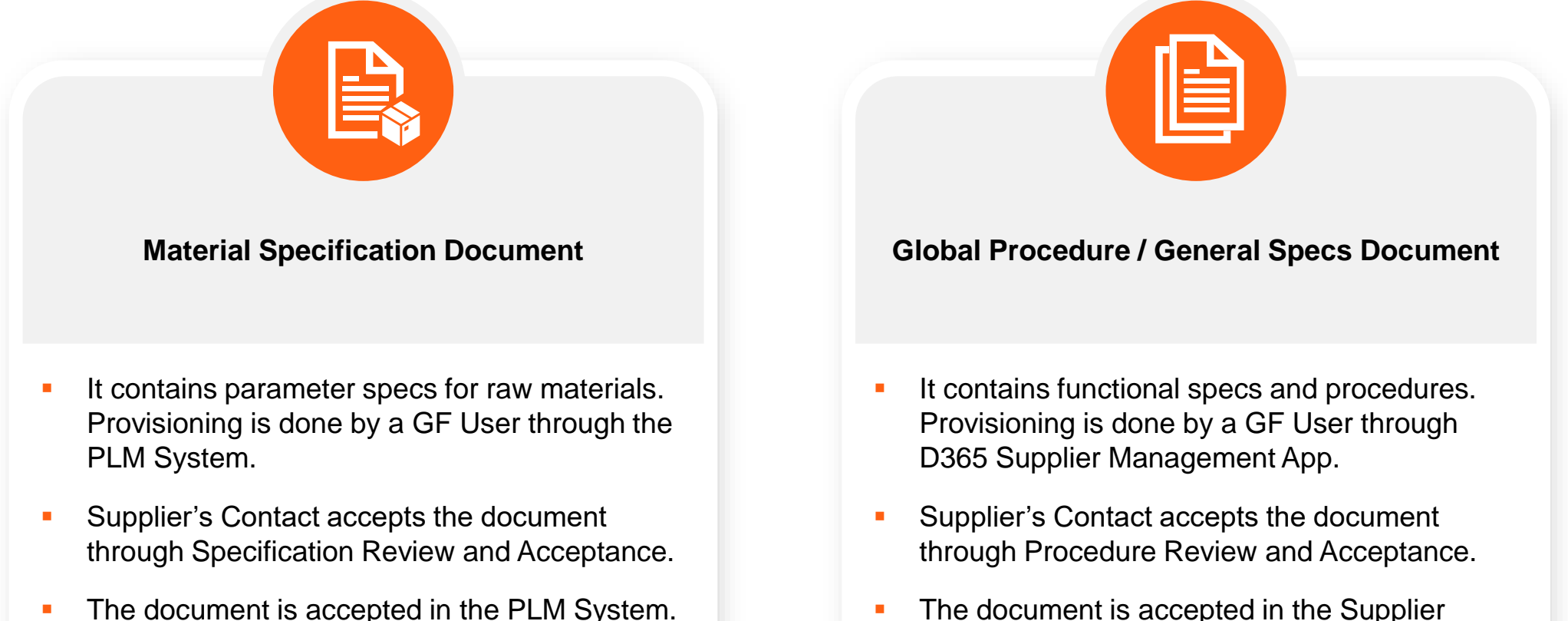

The document is accepted in the Supplier Quality Portal.

### **Common Tasks in Supplier Quality Portal**

### **Supplier Quality Portal – Common Tasks**

Once a supplier's contact is registered and logged into the supplier quality portal, the supplier's contact can perform the following activities:

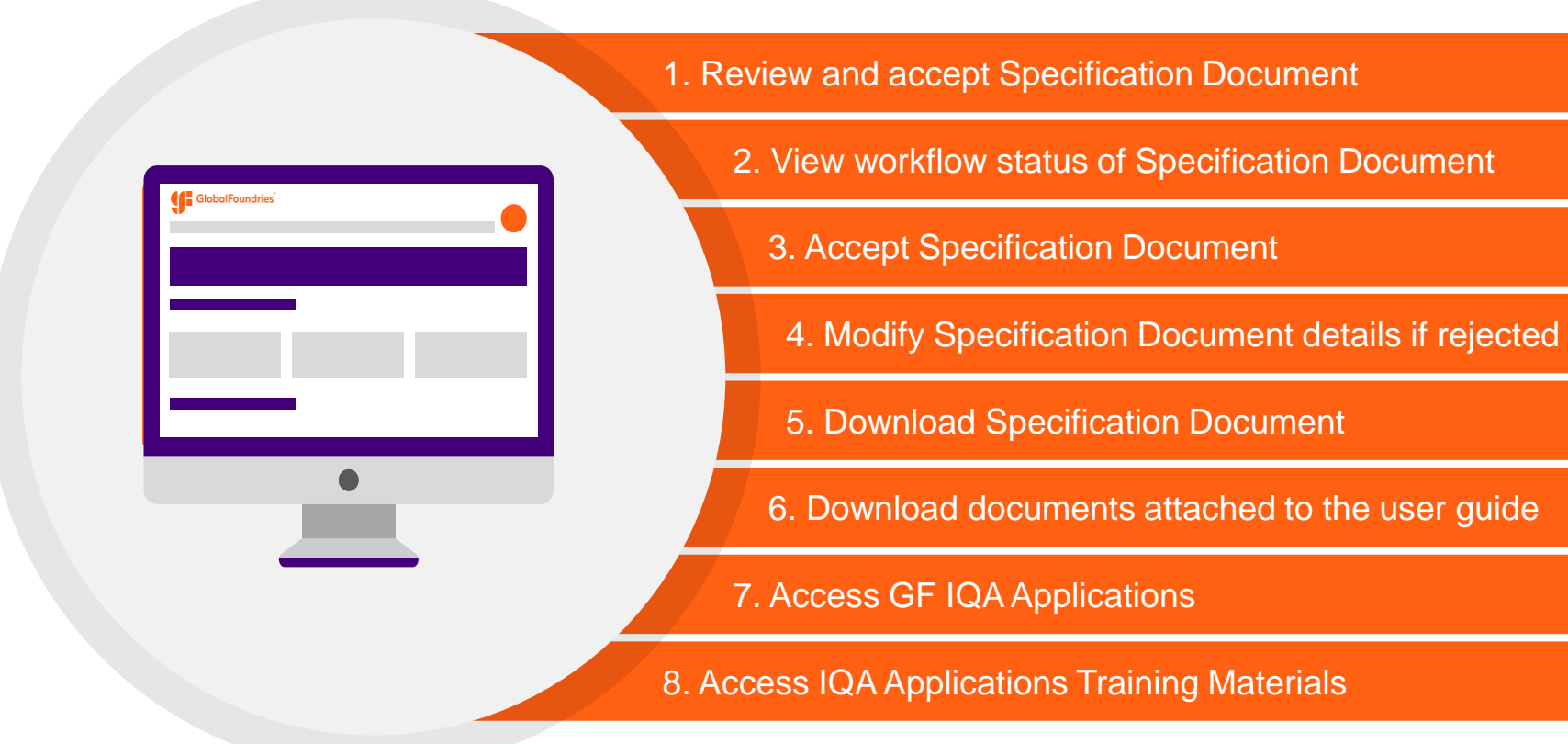

### **Accessing GF SQM Applications**

The supplier's contact will be routed to respective GF Supplier SQM Application platforms.

| Application                                           |     |                                                                   |     |                                             |   |
|-------------------------------------------------------|-----|-------------------------------------------------------------------|-----|---------------------------------------------|---|
| <ul> <li>eCOA Submission (IQA)</li> </ul>             | 1 🔹 | • Wafer Disposition System                                        | 2 . | Specification Review & Acceptance 3         | 8 |
| <ul> <li>Incoming Material Incident</li> </ul>        | 4 🄹 | <ul> <li>Material Selection &amp; Qualification System</li> </ul> | 5 . | <ul> <li>Turnkey Incident Report</li> </ul> | 3 |
| <ul> <li>Procedure Review &amp; Acceptance</li> </ul> | 6 🔹 | • iChange                                                         | 7 . |                                             |   |

- 1. To Upload eCOA and Shipment details
- 2. To access Wafer Disposition System
- 3. To perform Spec Acceptance flow on Material Specification and Reticle Grade Tables
- 4. To access SCAR/8D system
- 5. To access Material Qualification MatQual Platform for MERF
- 6. To access Provisioned General Procedures and perform Procedure Acceptance flow
- 7. To access iChange for PCN submission

### **Review and Accept Material Specification Document**

The supplier's contact will review and accept the Material Specification document through **Specification Review & Acceptance** under **Application** section of the dashboard.

| Application                                           |   |                                              |   |                                                           |   |
|-------------------------------------------------------|---|----------------------------------------------|---|-----------------------------------------------------------|---|
| eCOA Submission (IQA)                                 | ٥ | <ul> <li>Wafer Disposition System</li> </ul> | > | <ul> <li>Specification Review &amp; Acceptance</li> </ul> | ٥ |
| Incoming Material Incident                            | ۵ | • Material Selection & Qualification System  | ٥ | <ul> <li>Turnkey Incident Report</li> </ul>               | ۵ |
| <ul> <li>Procedure Review &amp; Acceptance</li> </ul> | ۵ | ▶ iChange                                    | ٥ |                                                           |   |

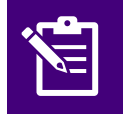

**Note**: For Material Specification Documents, the supplier's contact will be redirected to the PLM System for Acceptance flow.

#### **Email Notification sent to Supplier's Contact regarding Provisioned Document**

When the document is provisioned to the supplier's contact by GlobalFoundries, they receive an email notification with information about the document and the task they need to perform.

| From: CRM Service (no reply) <gfd365svcprod@globalfoundries.com>         Sent: Friday, January 10, 2025 11:51 AM         To:         Subject: GLOBALFOUNDRIES: QX:120, 23 has been routed for supplier's acceptance         Dear Supplier,         QX-120, 23 is now available in Global-FoundryView system and pending for your immediate attention to complete the Acceptance task.         Kindly proceed to log-in to Global-FoundryView system to complete the Acceptance task         To complete the Acceptance task, please download the DAIF form (Document QX-114) in Global-FoundryView system and upload the sign-off form as attachment into the system         This task has to be completed per requirements defined in QX-114.         Globalfoundries reserves the right to auto-accept and close the acceptance task in the event should supplier did not timely respond to the system as required in QX-114.         For further enquiry, kindly approach your GLOBALFOUNDRIES contacts.         Thank You.         Ref: SSA # 001829         Supplier's contact receives an email regarding the provisioned document QX-120.</gfd365svcprod@globalfoundries.com>                                                                                                    |                                                                                                    |                                                                  |  |  |
|----------------------------------------------------------------------------------------------------|----------------------------------------------------------------------------------------------------|------------------------------------------------------------------|--|--|
| To:         Subject: GLOBALFOUNDRIES: QX-120, 23 has been routed for supplier's acceptance         Dear Supplier,         QX-120, 23 is now available in Global-FoundryView system and pending for your immediate attention to complete the Acceptance task.         Kindly proceed to log-in to Global-FoundryView system to complete the Acceptance task         To complete the Acceptance task, please download the DAIF form (Document QX-114) in Global-FoundryView system and upload the sign-off form as attachment into the system<br>This task has to be completed per requirements defined in QX-114.         Globalfoundries reserves the right to auto-accept and close the acceptance task in the event should supplier did not timely respond to the system as required in QX-114.         For further enquiry, kindly approach your GLOBALFOUNDRIES contacts.         Thank You.         Ref: SSA # 001829         Supplier's contact receives an email<br>regarding the requires an email<br>regarding the requires an email                                                                                                    | From: CRM Service (no reply) <gfd365svcprod@globalfoundries.com><br/>Sent: Friday, January 10, 2025 11:51 AM</gfd365svcprod@globalfoundries.com>                                                                                                |                                                                  |  |  |
| Subject: GLOBALFOUNDRIES: QX-120, 23 has been routed for supplier's acceptance         Dear Supplier,         QX-120, 23 is now available in Global-FoundryView system and pending for your immediate attention to complete the Acceptance task.         Kindly proceed to log-in to Global-FoundryView system to complete the Acceptance task         To complete the Acceptance task, please download the DAIF form (Document QX-114) in Global-FoundryView system and upload the sign-off form as attachment into the system         This task has to be completed per requirements defined in QX-114.         Globalfoundries reserves the right to auto-accept and close the acceptance task in the event should supplier did not timely respond to the system as required in QX-114.         For further enquiry, kindly approach your GLOBALFOUNDRIES contacts.         Thank You.         Ref: SSA # 001829         Supplier's contact receives an email regarding the provisioned document QX-120.                                                                                                    | To:                                                                                                    |                                                                  |  |  |
| Dear Supplier,   QX-120, 23 is now available in Global-FoundryView system and pending for your immediate attention to complete the Acceptance task.   Kindly proceed to log-in to Global-FoundryView system to complete the Acceptance task   To complete the Acceptance task, please download the DAIF form (Document QX-114) in Global-FoundryView system and upload the sign-off form as attachment into the system   This task has to be completed per requirements defined in QX-114.   Globalfoundries reserves the right to auto-accept and close the acceptance task in the event should supplier did not timely respond to the system as required in QX-114.   For further enquiry, kindly approach your GLOBALFOUNDRIES contacts.   Thank You.   Ref: SSA # 001829    Supplier's contact receives an email regarding the provisioned document QX-120.                                                                                                    | Subject: GLOBALFOUNDRIES: QX-120, 23 has been routed for supplier's acceptance                                                                                                    |                                                                  |  |  |
| QX-120, 23 is now available in Global-FoundryView system and pending for your immediate attention to complete the Acceptance task.         Kindly proceed to log-in to Global-FoundryView system to complete the Acceptance task         To complete the Acceptance task, please download the DAIF form (Document QX-114) in Global-FoundryView system and upload the sign-off form as attachment into the system This task has to be completed per requirements defined in QX-114.         Globalfoundries reserves the right to auto-accept and close the acceptance task in the event should supplier did not timely respond to the system as required in QX-114.         For further enquiry, kindly approach your GLOBALFOUNDRIES contacts.         Thank You.         Ref: SSA # 001829         Supplier's contact receives an email regarding the provisioned document QX-120.                                                                                                    | Dear Supplier,                                                                                                    |                                                                  |  |  |
| Kindly proceed to log-in to Global-FoundryView system to complete the Acceptance task   To complete the Acceptance task, please download the DAIF form (Document QX-114) in Global-FoundryView system and upload the sign-off form as attachment into the system This task has to be completed per requirements defined in QX-114. Globalfoundries reserves the right to auto-accept and close the acceptance task in the event should supplier did not timely respond to the system as required in QX-114. For further enquiry, kindly approach your GLOBALFOUNDRIES contacts. Thank You. Ref: SSA # 001829 Supplier's contact receives an email regarding the provisioned document QX-120.                                                                                                    | QX-120, 23 is now available in Global-FoundryView system and pending for your immediate attention to comple                                                                                                    | te the Acceptance task.                                          |  |  |
| To complete the Acceptance task, please download the DAIF form (Document QX-114) in Global-FoundryView system and upload the sign-off form as attachment into the system<br>This task has to be completed per requirements defined in QX-114.<br>Globalfoundries reserves the right to auto-accept and close the acceptance task in the event should supplier did not timely respond to the system as required in QX-114.<br>For further enquiry, kindly approach your GLOBALFOUNDRIES contacts.<br>Thank You.<br>Ref: SSA # 001829<br>$\overleftarrow{\ }$ Reply $\underbrace{\ }$ Forward $\underbrace{\ }$ Forward $\underbrace{\ }$ Forward $\underbrace{\ }$ Supplier's contact receives an email regarding the provisioned document QX-120.                                                                                                    | Kindly proceed to log-in to Global-FoundryView system to complete the Acceptance task                                                                                                    |                                                                  |  |  |
| This task has to be completed per requirements defined in QX-114. Globalfoundries reserves the right to auto-accept and close the acceptance task in the event should supplier did not timely respond to the system as required in QX-114. For further enquiry, kindly approach your GLOBALFOUNDRIES contacts. Thank You. Ref: SSA # 001829           Image: Sign of the system and the system and the system and the system and the system and the system as required in QX-114.         Image: Sign of the system and the system and the system as required in QX-114.         Image: Sign of the system and the system and the system as required in QX-114.         Image: Sign of the system and the system and the system as required in QX-114.         Image: Sign of the system and the system as required in QX-114.         Image: Sign of the system as required in QX-114.         Image: Sign of the system as required in QX-114.         Image: Sign of the system as required in QX-114.         Image: Sign of the system as required in QX-114.         Image: Sign of the system as required in QX-114.         Image: Sign of the system as required in QX-114.         Image: Sign of the system as required in QX-114.         Image: Sign of the system as required in QX-114.         Image: Sign of the system as required in QX-114.         Image: Sign of the system as required in QX-114.         Image: Sign of the system as required in QX-114. | To complete the Acceptance task, please download the DAIF form (Document QX-114) in Global-FoundryView sy                                                                                                    | stem and upload the sign-off form as attachment into the system. |  |  |
| Globalfoundries reserves the right to auto-accept and close the acceptance task in the event should supplier did not timely respond to the system as required in QX-114.   For further enquiry, kindly approach your GLOBALFOUNDRIES contacts.   Thank You.   Ref: SSA # 001829     Supplier's contact receives an email regarding the provisioned document QX-120.                                                                                                    | This task has to be completed per requirements defined in QX-114.                                                                                                    |                                                                  |  |  |
| Thank You.         Ref: SSA # 001829         ← Reply       ← Reply all         ← Reply       ← Forward         Supplier's contact receives an email regarding the provisioned document QX-120.                                                                                                    | Globalfoundries reserves the right to auto-accept and close the acceptance task in the event should supplier did not timely respond to the system as required in QX-114.<br>For further enquiry, kindly approach your GLOBALFOUNDRIES contacts. |                                                                  |  |  |
| Ref: SSA # 001829         ← Reply       ← Forward         Supplier's contact receives an email regarding the provisioned document QX-120.                                                                                                    | Thank You.                                                                                                    |                                                                  |  |  |
| <ul> <li>← Reply</li> <li>≪ Reply all  → Forward</li> <li>Supplier's contact receives an email regarding the provisioned document QX-120.</li> </ul>                                                                                                    | Ref: SSA # 001829                                                                                                    |                                                                  |  |  |
| regarding the provisioned document QX-120.                                                                                                    | $\leftarrow$ Reply $\ll$ Reply all $\rightarrow$ Forward                                                                                                    | Supplier's contact receives an email                             |  |  |
|                                                                                                    |                                                                                                    |                                                                  |  |  |

### **Review and Accept General Specification Document**

The supplier's contact will review and accept the specification document if Supplier Spec Acceptance is selected as Yes, by GlobalFoundries team while provisioning. Let's look at the process for acceptance of general specification document by using the **Procedure Review & Acceptance** option under the Application section of the dashboard.

| Application                                           |   |                                                                   |   |                                                           |   |
|-------------------------------------------------------|---|-------------------------------------------------------------------|---|-----------------------------------------------------------|---|
| ► eCOA Submission (IQA)                               | ٥ | <ul> <li>Wafer Disposition System</li> </ul>                      | 8 | <ul> <li>Specification Review &amp; Acceptance</li> </ul> | ۵ |
| <ul> <li>Incoming Material Incident</li> </ul>        | ٥ | <ul> <li>Material Selection &amp; Qualification System</li> </ul> | 8 | <ul> <li>Turnkey Incident Report</li> </ul>               | ٥ |
| <ul> <li>Procedure Review &amp; Acceptance</li> </ul> | ۲ | ► iChange                                                         | ٥ |                                                           |   |

#### **Demonstration**

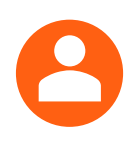

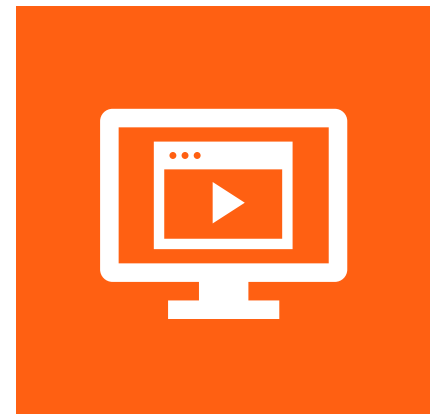

Let's view the following demonstration:

Supplier's Contact Reviews and Accepts General Specification Document

### **View Workflow Status of SSA**

Next, the supplier's contact can view the details of a specification document by clicking the status links such as **Pending Acceptance**, **Closed** and so on, under the **Workflow Status** column.

| Home > Procedure Review & Acceptance  |          |                         |                   | <i>∑</i> s         |                                     |  |  |
|---------------------------------------|----------|-------------------------|-------------------|--------------------|-------------------------------------|--|--|
| Procedure I                           | Review & | Acceptance              |                   |                    |                                     |  |  |
| Document Number Revision User Accepta |          | User Acceptance         | Accepted By       | Workflow Status    | The supplier's contact can view th  |  |  |
| DE-09890 1                            |          |                         |                   | Pending Acceptance | status and perform actions by       |  |  |
| DE-09890 1                            |          |                         |                   | Closed             | clicking the hyperlink under        |  |  |
| DE-09890                              | 1        | 1                       |                   | Closed             | 30120, 2024                         |  |  |
| DE-087789                             | 1        | Accepted with Exception | Manoj Kumar Patel | Closed             | The supplier's contact can view the |  |  |
| DE-87689                              | 1        | Accepted                | Manoj Kumar Patel | Pending SQE Review | status but cannot perform actions.  |  |  |
| DE-087789                             | 1        |                         |                   | Closed             | May 24, 2024                        |  |  |
| DE-087789                             | 1        |                         |                   | Closed             | May 24, 2024                        |  |  |
| DE-087789                             | 1        |                         |                   | Closed             | May 24, 2024                        |  |  |
| DE-87689                              | 1        |                         |                   | Closed             | May 23, 2024                        |  |  |
| DE-87689                              | 1        |                         |                   | Closed             | May 23, 2024                        |  |  |

The supplier's contact can view the workflow status of SSA as pending acceptance, closed, pending SQE review, and inactive. The files associated to the SSA can be downloaded by clicking the document number directly. This is visible when the GF Team has provisioned the specification document with SSA as Yes.

### **Accept Specification Document**

Next, the supplier's contact will review the document details and accept it.

| Document Number      | DE-09890              |                    |                       |                                                   |                                           |
|----------------------|-----------------------|--------------------|-----------------------|---------------------------------------------------|-------------------------------------------|
| Document Title       | Installer (45SP3)     |                    |                       |                                                   |                                           |
| Workflow Status      | Pending Accepta       | Pending Accentance |                       |                                                   |                                           |
| Revision             | 1                     |                    |                       |                                                   |                                           |
| Specification Link   | DE-09890              |                    |                       |                                                   |                                           |
| Exception Notes      | *Required when /      | Accept with Except | ion                   | The supplier's contact is a reason when accepting | required to provide<br>with an exception. |
|                      | Plea                  | ise click the lin  | k to download QX-114. | The supplier's contact can                        | download the                              |
| Upload Files:        | Choose File ne        | ew 4.txt           |                       | Form template from the Q                          | Siementation<br>X-114 hyperlink.          |
| ne supplier's contac | is required to upload | d File             | Title                 | Last Modified Date                                | Delete File                               |
|                      | e / Implementation    | ad                 | External              | Jun 26, 2024                                      |                                           |
| pcument Acceptanc    |                       |                    |                       |                                                   |                                           |

### **Modify Specification Document Details if Rejected**

Once the specification document is approved by GF, the supplier's contact can download the document. If the SSA is rejected, the supplier's contact needs to modify the details of the document and accept with exception.

| Document Number    | DE-09890                                                                          |                                                      |                                                           |             |  |  |  |
|--------------------|-----------------------------------------------------------------------------------|------------------------------------------------------|-----------------------------------------------------------|-------------|--|--|--|
| Document Title     | Installer (45SP3)                                                                 |                                                      |                                                           |             |  |  |  |
| Workflow Status    | Resubmission Required 1                                                           |                                                      |                                                           |             |  |  |  |
| Revision           | 1                                                                                 | 1                                                    |                                                           |             |  |  |  |
| Specification Link | DE-09890                                                                          |                                                      |                                                           |             |  |  |  |
| Rejected comments  | please add valid comments 2                                                       |                                                      |                                                           |             |  |  |  |
| Exception Notes    | Plages See the attached documents                                                 |                                                      | _                                                         |             |  |  |  |
|                    | Fieuse see me andched docoments.                                                  |                                                      |                                                           |             |  |  |  |
|                    | Please click the lin                                                              | k to download QX-1                                   | 14.                                                       |             |  |  |  |
| Upload Files:      | Please click the lin Choose File new 4 - Copy.txt                                 | k to download QX-1                                   | 14.                                                       |             |  |  |  |
| Upload Files:      | Please click the lin Choose File new 4 - Copy.txt Download File                   | k to download QX-1<br>Title                          | 14.<br>Last Modified Date                                 | Delete File |  |  |  |
| Upload Files:      | Please click the lin Choose File new 4 - Copy.txt Download File Download          | k to download QX-1<br>Title<br>External              | 14.<br>Last Modified Date<br>Jun 26, 2024                 | Delete File |  |  |  |
| Upload Files:      | Please click the lin Choose File new 4 - Copy.txt Download File Download Download | k to download QX-1<br>Title<br>External<br>new 4.txt | 14.<br>Last Modified Date<br>Jun 26, 2024<br>Jun 26, 2024 | Delete File |  |  |  |

The status of the SSA will change to **Resubmission Required** after rejection.
 Based on the rejected comments, the user will perform the required actions.

#### **Demonstration**

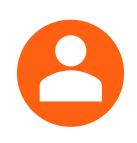

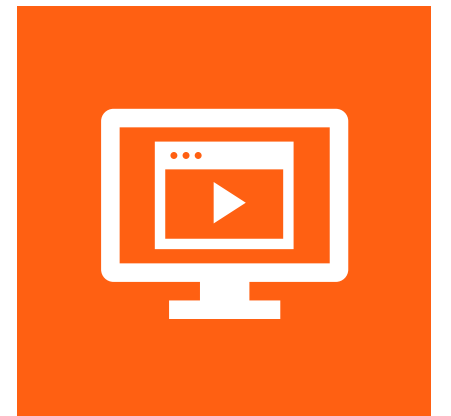

Let's view the following demonstration:

Supplier's Contact Makes Resubmission When Spec Acceptance is Rejected

### **Download Specification Document (1 of 2)**

A supplier's contact can view and download a specification document in two ways. The first method is as shown below.

| Home > Procedure Review | File(s) to download                       | ×   |
|-------------------------|-------------------------------------------|-----|
| Procedure Re            | Name Size                                 |     |
| Document Number         | install-45SP3-V0.1_0.0 5.93 MB            |     |
| Document Title          |                                           |     |
| Workflow Status         | Cancel Downl                              | ood |
| Revision                | 1                                         |     |
| Specification Link      | DE-09890                                  |     |
| Exception Notes         | *Required when Accept with Exception      |     |
|                         | Please click the link to download QX-114. |     |
| Upload Files:           | Choose File No file chosen                |     |
|                         | Accept Accept with Exception              |     |

The supplier's contact can download a SSA Required Specification Document by clicking on the document link after opening the workflow status or by clicking the **Document Number** in **Procedure Review and Acceptance** under the **Application** section. In case, there are multiple files, you can download them as a zipped file by selecting multiple files.

### **Download Specification Document (2 of 2)**

A supplier's contact can view and download a specification document in two ways. The second method is as shown below.

| Publication |                       |                                                              |                                                               |   |                              |
|-------------|-----------------------|--------------------------------------------------------------|---------------------------------------------------------------|---|------------------------------|
| EHS Policy  |                       | <ul> <li>Specification &amp; Proc</li> </ul>                 | cedure                                                        | • |                              |
|             | GlobalFoundries       | File(s) to download                                          |                                                               |   | ×                            |
|             | Specification         | <ul> <li>□ Name</li> <li>■ install-45SP3-V0.1_0.0</li> </ul> |                                                               |   | Size                         |
|             | Document Number       |                                                              |                                                               |   | Cancel Download              |
|             | DE-09890<br>DE-087789 | Installer (45SP3)                                            | Other Technical Specifications Other Technical Specifications | 1 | Aug 30, 2023<br>Aug 30, 2023 |
|             | DE-87689              | Installer (45SP3) V1                                         | Other Technical Specifications                                | 1 | Aug 30, 2023                 |

The supplier's contact can download a specification document by clicking on the document or the download button in **Specification & Procedure** under the **Publication** section.

#### **Demonstration**

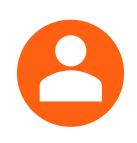

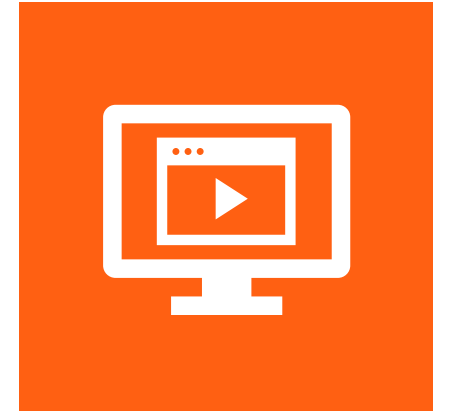

Let's view the following demonstration:

Supplier's Contact Accesses the Documents on Supplier Quality Portal

### **Download Documents Attached to the User Guide**

The supplier's contact can download the documents attached to the supplier services by clicking the respective user guide name or by clicking the download button. The user guide must be configured by CRM to download the documents.

|                         | -                      |                                          | <u> </u> | 1                                                      |                                     |
|-------------------------|------------------------|------------------------------------------|----------|--------------------------------------------------------|-------------------------------------|
|                         | File(s) to download    | ł                                        |          | ×                                                      |                                     |
| Publication             |                        |                                          |          |                                                        |                                     |
|                         | Name                   |                                          |          | Size                                                   |                                     |
| Publication files       | 🛛 o002dly_backlog_IN   | NDV_fraunhofer_28-nov-23.csv             |          | 1.16 KD                                                |                                     |
|                         |                        |                                          |          | Cancel Download                                        |                                     |
| User Guide              | -                      |                                          |          |                                                        |                                     |
| GlobalFoundryView2.0    | 0 Supplier Services    | Specifications Review & Acc<br>(PLM).pdt | eptance  | ► User Guide_GFV Enhancem<br>Review & Acceptance Proce | ent - Procedure<br>ss(For Supplier) |
| • iChange Supplier User | r Guide Compact        | Recommendation_List_Brow                 | vser_1_2 | <ul> <li>SCAR_Training</li> </ul>                      | •                                   |
| Global-FoundryView N    | Navigation (Suppliers) | 8                                        |          |                                                        |                                     |

### **Resolving Download Issues in Microsoft Edge Browser**

A supplier's contact can face issues while downloading **Procedure Review & Acceptance** document(s) and **Specification Review & Acceptance** document(s) or any other reports from Supplier Quality Portal. They need to make the following changes in their Downloads settings in Microsoft Edge. Alternatively, supplier's contact can download the entire folder of the Specification Document instead of downloading individual file(s).

|                               |                                                                                | Downloads                                                     | This is the error message                                                   |
|-------------------------------|--------------------------------------------------------------------------------|---------------------------------------------------------------|-----------------------------------------------------------------------------|
| Settings 1                    | Downloads                                                                      | OS-006911_4.xml<br>Couldn't download - No permissions         | individual file(s) through<br>Microsoft Edge browser.                       |
| Q Search settings             | Location                                                                       | OS-006911_4.xml                                               | Change                                                                      |
| le Profiles                   | C:\Users\ved.malviy\Downloads                                                  | Couldn't download - No permissions                            |                                                                             |
| Privacy, search, and services | Ask me what to do with each download                                           |                                                               |                                                                             |
| Appearance                    | Always ask me if I want to save a file or open it without                      | ut saving                                                     |                                                                             |
| □ Sidebar                     | Open Office files in the browser                                               |                                                               |                                                                             |
| Start, home, and new tabs     | If this setting is on, Office files (presentations, spreads                    | sheets, documents) will open automatically in I               | Microsoft Edge instead of downloading to your 3                             |
| 🖄 Share, copy and paste       | device                                                                         |                                                               |                                                                             |
| Cookies and site permissions  | Show downloads menu when a download sta                                        | arts                                                          |                                                                             |
| Default browser               | Turning off this setting can make it harder to know w                          | hen a file starts downloading                                 |                                                                             |
| Downloads 2                   | 1. Open Settings in Microsoft Edg                                              | le.                                                           |                                                                             |
| ・ Family safety               | 2. Select <b>Downloads</b> from the left                                       | navigation pane.                                              |                                                                             |
| A <sup>P</sup> t Languages    | o. Toggle on the open once mea                                                 |                                                               |                                                                             |
| G Printers                    | <b>Note:</b> The recommended browser to <b>Chrome</b> . Download issues can be | o access the Supplier Quality related to file formats such as | Portal is <b>Microsoft Edge</b> or <b>Google</b><br>.xls, .xlsx, .doc, etc. |

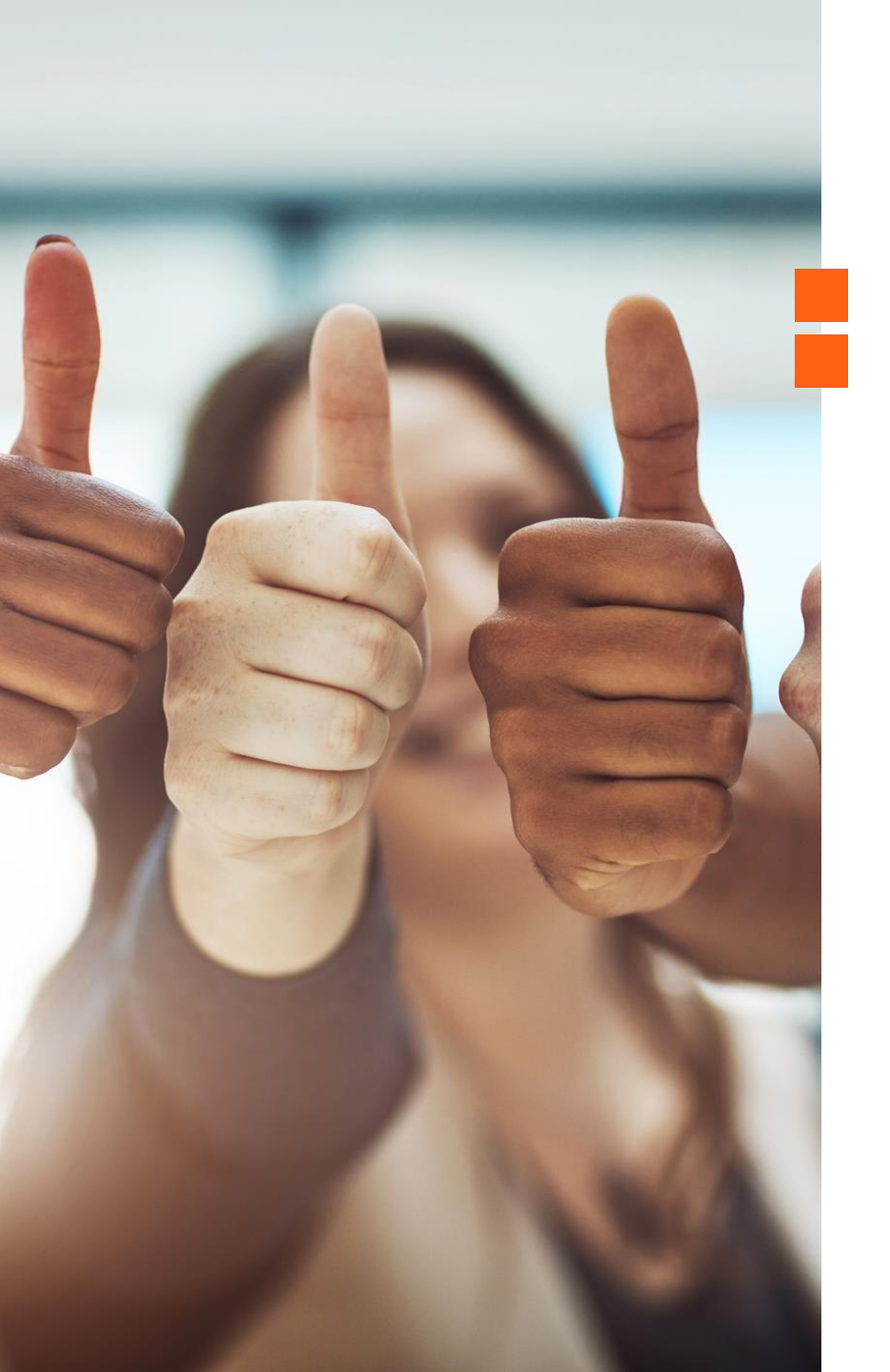

### **Course Summary**

You have reached the end of this course. In this course, you learned to:

- Provide an overview of Supplier Quality Portal
- Navigate the Supplier Quality Portal as a supplier's contact

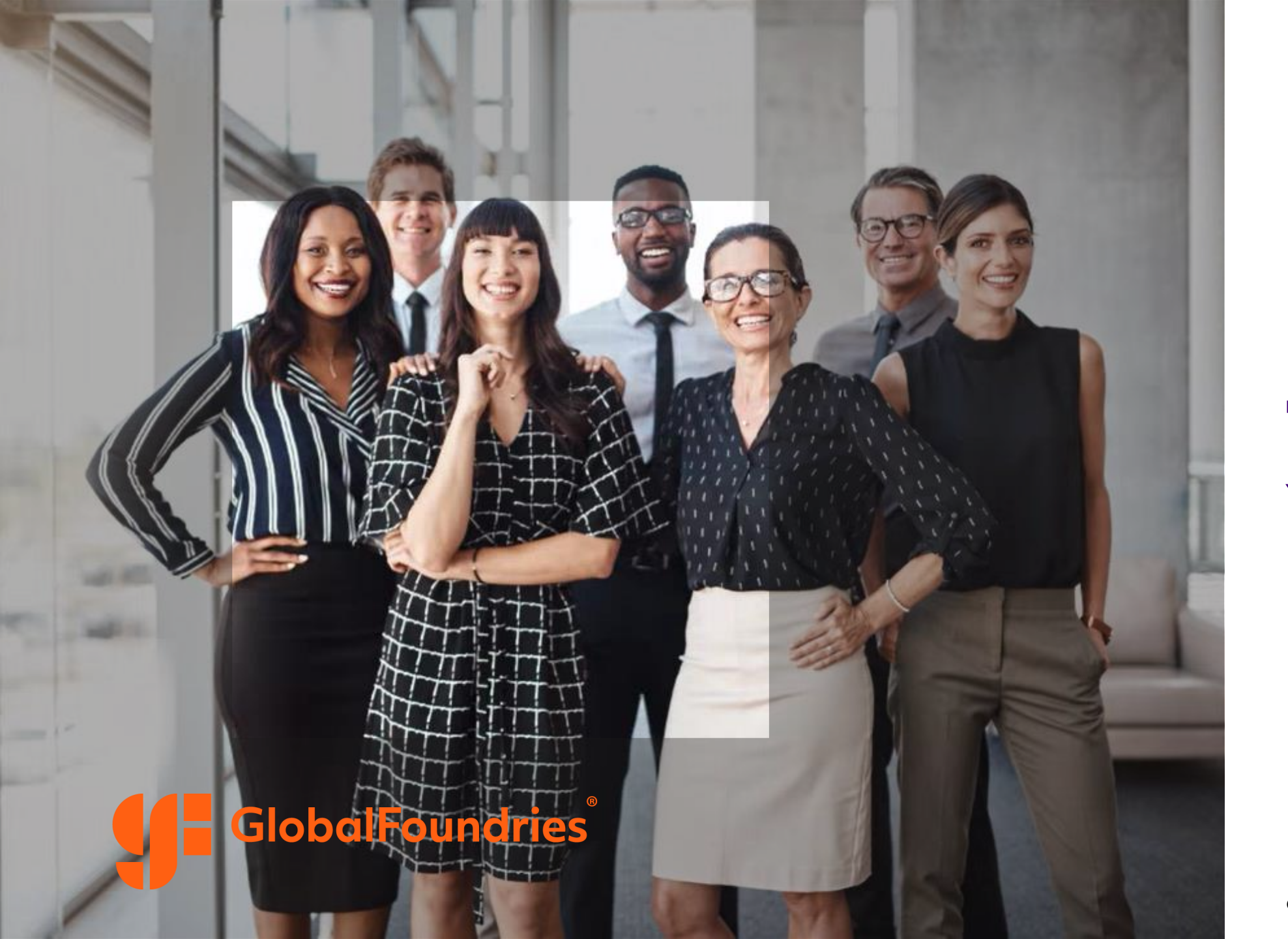

# Thank You!